# Instructions for Submitting a PlanCon Reimbursement Application (PDE-2071) Using PDE's CFRS System

August 2019 Revised: June 2020

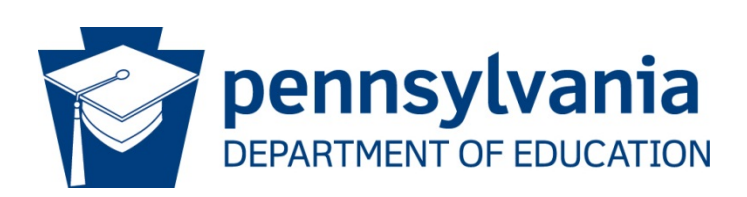

#### COMMONWEALTH OF PENNSYLVANIA DEPARTMENT OF EDUCATION

333 Market Street Harrisburg, PA 17126-0333 www.education.pa.gov

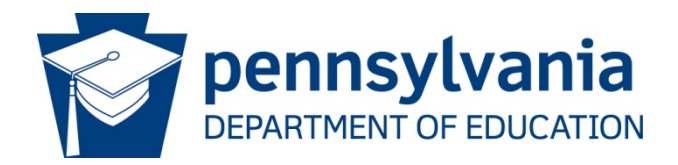

#### **Commonwealth of Pennsylvania**

Tom Wolf, Governor

### Department of Education

Pedro A. Rivera, Secretary

#### Office of Administration

Danielle Mariano, Deputy Secretary

Bureau of Budget and Fiscal Management Jessica Sites, Director

**Division of School Facilities** 

Jesse Fry, Chief

The Pennsylvania Department of Education (PDE) does not discriminate in its educational programs, activities, or employment practices, based on race, color, national origin, [sex] gender, sexual orientation, disability, age, religion, ancestry, union membership, gender identity or expression, AIDS or HIV status, or any other legally protected category. Announcement of this policy is in accordance with State Law including the Pennsylvania Human Relations Act and with Federal law, including Title VI and Title VII of the Civil Rights Act of 1964, Title IX of the Education Amendments of 1972, Section 504 of the Rehabilitation Act of 1973, the Age Discrimination in Employment Act of 1967, and the Americans with Disabilities Act of 1990.

The following persons have been designated to handle inquiries regarding the Pennsylvania Department of Education's nondiscrimination policies:

#### For Inquiries Concerning Nondiscrimination in Employment:

Pennsylvania Department of Education Equal Employment Opportunity Representative Bureau of Human Resources Voice Telephone: (717) 783-5446

For Inquiries Concerning Nondiscrimination in All Other Pennsylvania Department of Education Programs and Activities: Pennsylvania Department of Education School Services Unit Director 333 Market Street, 5th Floor, Harrisburg, PA 17126-0333 Voice Telephone: (717) 783-3750, Fax: (717) 783-6802

If you have any questions about this publication or for additional copies, contact:

Pennsylvania Department of Education Bureau of Budget and Fiscal Management 333 Market Street, 4th Floor, Harrisburg, PA 17126-0333 Voice: (717) 787-5993, Fax: (717) 705-6805 www.education.pa.gov

All Media Requests/Inquiries: Contact the Office of Press & Communications at (717) 783-9802

## **Table of Contents**

| Introduction                                        | 4  |
|-----------------------------------------------------|----|
| Accessing MyPDE Suite                               | 4  |
| Accessing CFRS                                      | 5  |
| Accessing the PDE-2071 Application Module (PlanCon) | 6  |
| Creating a New PDE-2071                             | 6  |
| Section 2 – Non-reimbursable Amount                 | 8  |
| Section 6 – Applicable Aid Ratio                    | 8  |
| Section 7 – Reimbursable Amount                     | 8  |
| Uploading Payment Verification Documentation        | 8  |
| Cash Transactions                                   | 9  |
| Saving the PDE-2071                                 | 9  |
| Submitting the PDE-2071 for Reimbursement           | 9  |
| Creating a New PDE-2071 for an AVTS/CTC             | 10 |
| Searching for an Existing PDE-2071                  | 13 |
| Appendix                                            | 14 |
| For AVTS/CTC and Special School Use                 | 15 |

**Introduction:** The Pennsylvania Department of Education (PDE) has developed a new online application for submitting PDE-2071s through the Consolidated Financial Reporting System (CFRS). The PDE-2071 is used to process state reimbursement for qualifying school construction projects. The PDE-2071 must be completed for all approved financing and may not be filed until the project's PlanCon Part H (Part K, when refinancing) has been approved.

For more information on CFRS, including how-to guides related to registration and system access, please visit the PDE website at https://www.education.pa.gov/Teachers%20-%20Administrators/School%20Finances/Pages/Consolidated-Financial-Reporting-System.aspx

**Accessing MyPDE Suite:** To submit a PDE-2071 application through CFRS, begin by going go to MyPDE Suite at <u>https://www.education.pa.gov/Pages/MyPDESuite.aspx</u> and clicking on the 'Visit the MyPDESuite' link. Doing this will take you to the login screen.

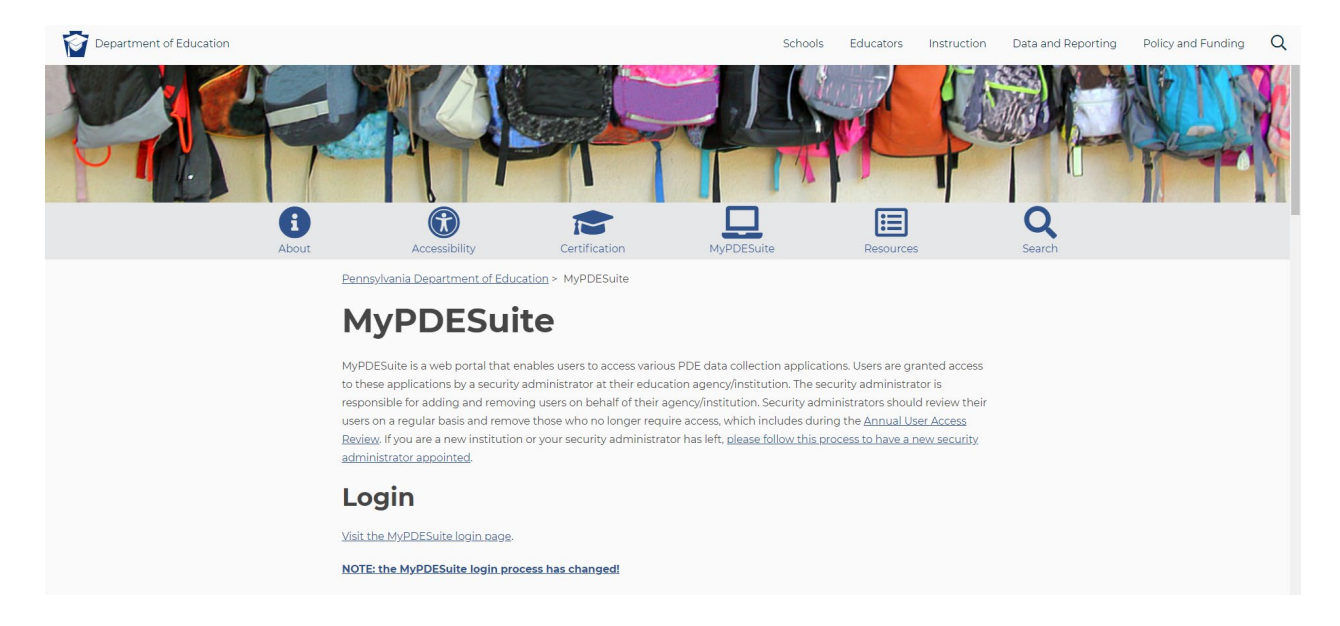

| Enter | your | Username | e and | Password. |
|-------|------|----------|-------|-----------|
|       |      |          |       |           |

| ennsylvania PA                                                                                                  |                                                                                                    |
|----------------------------------------------------------------------------------------------------|----------------------------------------------------------------------------------------------------|
|                                                                                                    |                                                                                                    |
| MyPDESuite Login Page                                                                                           |                                                                                                    |
|                                                                                                    |                                                                                                    |
| The MyPDESuite Login                                                                                            | Process Has Changed                                                                                                    |
| A Keystone Login account is now required<br>so, please use the links below to create a Keys                     | to access your applications within MyPDESuite. If you have not already done tone Login account and migrate previous application roles.                                                                                                    |
| Note: Commonwealth of PA (CWOPA) emp<br>with your existing CWOPA credentials.                                   | loyees have already been migrated to Keystone Login. You may continue to log in                                                                                                    |
| Login Steps:                                                                                                    |                                                                                                    |
| 1. CREATE KEYSTONE LOGIN ACCOUNT                                                                                |                                                                                                    |
| 2. <u>MIGRATE PREVIOUS APPLICATION R</u>                                                                        | <u>OLES</u> (Optional)                                                                                                    |
| If you had providuo application(o)/ you h                                                                       |                                                                                                    |
| Login credentials.                                                                                              | in need to migrate to see them when logging into Try DeSuite with your Reystone                                                                                                    |
| Login credentials.<br>3. LOG IN TO MyPDESuite - Enter your K                                                    | eystone Login username and password below to access your application(s) within                                                                                                    |
| Login credentials.<br>3. LOG IN TO MyPDESuite – Enter your K<br>MyPDESuite.                                     | eystone Login username and password below to access your application(s) within                                                                                                    |
| Login credentials.<br>3. LOG IN TO MyPDESuite – Enter your K<br>MyPDESuite.                                     | eystone Login username and password below to access your application(s) within                                                                                                    |
| Login credentials.<br>3. LOG IN TO MyPDESuite – Enter your K<br>MyPDESuite.<br>MyPDESuite Login                 | eystone Login username and password below to access your application(s) within Login Support                                                                                                    |
| Login credentials.<br>3. LOG IN TO MyPDESuite – Enter your K<br>MyPDESuite.<br>MyPDESuite Login<br>Jser Name:   | eystone Login username and password below to access your application(s) within           Login Support           How To Guide: Create Keystone Account / Migrate Roles                                                                                                    |
| Login credentials.<br>3. LOG IN TO MyPDESuite – Enter your K<br>MyPDESuite.<br>MyPDESuite Login<br>Jser Name:   | eystone Login username and password below to access your application(s) within           Login Support           How To Guide: Create Keystone Account / Migrate Roles           Email Already In Use (Keystone Registration Message)                                                                                      |
| Login credentials. 3. LOG IN TO MYPDESuite - Enter your K<br>MyPDESuite.  MyPDESuite Login Jser Name: Password: | eystone Login username and password below to access your application(s) within           Login Support           How To Guide: Create Keystone Account / Migrate Roles           Email Already In Use (Keystone Registration Message)           Forgot Username                                                            |
| Login credentials. 3. LOG IN TO MyPDESuite – Enter your K<br>MyPDESuite.  MyPDESuite Login Jser Name: Password: | eystone Login username and password below to access your application(s) within           Login Support           How To Guide: Create Keystone Account / Migrate Roles           Email Already In Use (Keystone Registration Message)           Forgot Username           Forgot Password                                  |
| Login credentials. 3. LOG IN TO MyPDESuite – Enter your K<br>MyPDESuite. MyPDESuite Login User Name: Password:  | eystone Login username and password below to access your application(s) within           Login Support           How To Guide: Create Keystone Account / Migrate Roles           Email Already In Use (Keystone Registration Message)           Forgot Username           Forgot Password           Keystone Login Account |

Accessing CFRS: Once logged-in to MyPDESuite, click on the CFRS link to continue.

|                   | CATION               |                            |
|-------------------|----------------------|----------------------------|
| ennsylvania PA    |                      |                            |
| MyPDESuite A      | pplication           | You are logged in as: user |
| Applications My I | Profile Help Log Out |                            |
|                   | My Application       | IS                         |
| Access My Applica | tions:               |                            |
| CERS              | CFRS                 |                            |
| What would you li | ke to do?            |                            |
| Register for a    | n Application        |                            |
|                   |                      |                            |
| Find out more     | about Applications   |                            |

Accessing the PDE-2071 Application Module (PlanCon): After clicking on the CFRS link, the next screen will be the CFRS Home Page. It gives users the option of selecting a document type. To submit an Application for Reimbursement for School Construction Projects, click the PDE-2071 button.

| DEPARTMENT OF I | DUCATION            |                                               |                 |                             |              |         |                                                | LEAD                           | ataEntryAndSubmission |
|-----------------|---------------------|-----------------------------------------------|-----------------|-----------------------------|--------------|---------|------------------------------------------------|--------------------------------|-----------------------|
| CEPS            | Consolidated Financ | cial Reporting System                         |                 |                             |              |         |                                                |                                |                       |
|                 | CFRS Home   Help    | & Support   Logout                            |                 |                             |              |         |                                                |                                |                       |
|                 | Collection          | ns Open: GFB<br>AFR 2017-2018                 | LEA Nam<br>AUN: | e: Abington SD<br>123460302 |              |         |                                                |                                |                       |
|                 |                     |                                               |                 | :                           | Select a Sul | bmissic | on Type:                                       |                                |                       |
|                 | Document Type       |                                               |                 |                             |              |         |                                                | Last 2 years' filing statuses: |                       |
|                 |                     |                                               |                 |                             | Fiscal Year  | Versio  | n                                              | Status                         | Date                  |
|                 | AFR                 | Appual Financial Beport                       |                 | 2017-2018                   | Original     |         | OCO Review Not Started / IC Review Not Started | 11/30/2018                     |                       |
|                 |                     |                                               |                 |                             | 2016-2017    | Origin  | al                                             | OCO Approved / IC Approved     | 01/18/2018            |
|                 |                     |                                               |                 |                             | Fiscal Year  | Type    | Version                                        | Status                         | Date                  |
|                 | GEB                 | General Fund Budget                           |                 |                             | 2019-2020    |         | Original                                       | Not Started                    |                       |
|                 |                     | General Fund Budget                           |                 |                             | 2018-2019    | Final   | Original                                       | Accepted                       | 06/13/2018            |
|                 | PDE - 2071          | Application for Reimb<br>Construction Project | ursement f      | for School                  |              |         |                                                |                                |                       |

**Creating a New PDE-2071:** Users will then be taken to the PDE-2071 Application Module landing page. To create a new PDE-2071, users should begin by clicking the "Create New" button. A data entry page will appear (see screen shot below). Once the user enters the PDE Lease #, the gray fields will automatically populate with the **earliest** outstanding payment for the PDE Lease # entered. The Scheduled Payment Date will not populate for a future month. Once the first of the month begins that month's payment is available for submission. Please note that required fields are marked with a red asterisk.

| pennsylvania<br>DEPARTMENT OF EDUCATION      |                                     |              | Good evening! c-nalagada<br>LEADataEntryAndSubmission |
|----------------------------------------------|-------------------------------------|--------------|-------------------------------------------------------|
| CERS Consolidated Financial Reporting System |                                     |              |                                                       |
| CFRS Home   Help & Support   Logout          |                                     |              |                                                       |
| Lease #:                                     | PDE 2071<br>Search Clear Create New | Unipay Date: |                                                       |

For a complete set of PDE-2071 definitions please see the "Appendix' section.

#### CFRS School Facilities Module Instructions Rev. 6/24/2020

|                                                                                       |                                                                             |                                                    | Add/Edit PDE 20                                | 71                         |                                |                                     |                 |
|---------------------------------------------------------------------------------------|-----------------------------------------------------------------------------|----------------------------------------------------|------------------------------------------------|----------------------------|--------------------------------|-------------------------------------|-----------------|
| LEA NAME:<br>PDE Lease #:*                                                            | Abington Heights SD                                                         | AUN:<br>Year:                                      | 119350303<br>Select 🔻                          | Sche                       | COUNTY:<br>duled Payment Date: | Lackawanna                          |                 |
| Amount of Issue, Note or Loan:                                                        | \$                                                                          |                                                    |                                                |                            |                                |                                     |                 |
| Has this issue been refinanced or<br>If so, confirm that PlanCon Part K was comp      | restructured since the last scl<br>leted and submitted to PDE and that y    | heduled payment?*<br>rou have received the PlanCon | <b>Yes No</b><br>Part K approval letter; do no | t submit the PDE-2071 un   | il you receive the PlanCon Par | t K approval letter from PDE.       |                 |
|                                                                                       | Is this the final payn                                                      | nent on this issue?•                               | ୍Yes୍No                                        |                            |                                |                                     |                 |
| I. TOTAL SCHEDULED PAYMENT (a:                                                        | s per Part H or K approved pay                                              | vment schedule) *                                  | \$                                             |                            |                                |                                     |                 |
| 2. Non-reimbursable Amount                                                            |                                                                             | 1                                                  |                                                |                            |                                |                                     |                 |
| a. Administrative Expenses                                                            |                                                                             | \$                                                 |                                                |                            |                                |                                     |                 |
| b. Sale of Buildings and Land                                                         |                                                                             | \$                                                 |                                                |                            |                                |                                     |                 |
| c. Rental Income                                                                      |                                                                             | \$                                                 |                                                |                            |                                |                                     |                 |
| d. Insurance Income                                                                   |                                                                             | \$                                                 |                                                |                            |                                |                                     |                 |
| e. Adjustments (Use higher of Par                                                     | t H or k approval plus bank credit)                                         | \$                                                 |                                                |                            |                                |                                     |                 |
| f. Escrow Account                                                                     |                                                                             | \$                                                 |                                                |                            |                                |                                     |                 |
| g. Federal Subsidy (BAB, QSCE                                                         | & QZAB)                                                                     | \$                                                 |                                                |                            |                                |                                     |                 |
| h. Other, specify                                                                     |                                                                             | \$                                                 | Explain Other Amou                             | unt here                   |                                |                                     |                 |
| i. Total Non-Reimbursable Am                                                          | ount                                                                        | 1                                                  | \$ 0.00                                        |                            |                                |                                     |                 |
| 2 Tatal Elizible Americat (6 4                                                        |                                                                             |                                                    | \$ 0.00                                        |                            |                                |                                     |                 |
|                                                                                       | s item 2.1.)                                                                |                                                    | φ 0.00                                         |                            |                                |                                     |                 |
| 4. Reimbursable Percentage (Per Pa                                                    | t H, J or K Approval Letter)                                                |                                                    |                                                |                            |                                |                                     |                 |
| 5. Eligible Reimbursable Amount (I                                                    | tem 3 times Item 4)                                                         |                                                    | \$ 0.00                                        |                            |                                |                                     |                 |
| Reimbursement Fraction; minimum fractio                                               | n (.5000) for Density; or Market Value                                      | e Aid Ratio)                                       |                                                |                            |                                |                                     |                 |
| 7. Reimbursable Amount (Item 5 tin                                                    | es Item 6)                                                                  |                                                    | \$ 0.00                                        |                            |                                |                                     |                 |
| The facilities financed under this lease<br>Standards. I certify that the information | number are being used for classroom a provided above is true to the best of | activities, or for the originally<br>my knowledge. | approved purpose, or have b                    | een granted an exception l | by the Department of Education | n pursuant to Section 349.28 of the | School Building |
| Contact Person:*                                                                      | Select 🔻                                                                    | м                                                  | iddle Initial:                                 |                            | Last Name:*                    |                                     | Select          |
| Email address:*                                                                       | eg. john@live.com                                                           | Phor                                               | e Number:• eg. 1                               | 123-456-7890               | Fax:                           | eg. 123-456-7890                    |                 |
| Trustee or Paying Agent, Name:•                                                       |                                                                             |                                                    |                                                |                            | Phone Number:•                 | eg. 123-456-7890                    |                 |
|                                                                                       |                                                                             |                                                    |                                                |                            |                                | 10000                               | 1               |
| Se                                                                                    | lect Trustee or Paying Agent d                                              | ocument to Upload:                                 | Browse No file                                 | e selected.                |                                |                                     |                 |
| loading                                                                               |                                                                             |                                                    |                                                |                            |                                |                                     |                 |
|                                                                                       |                                                                             |                                                    |                                                |                            |                                |                                     |                 |
|                                                                                       |                                                                             |                                                    |                                                |                            |                                |                                     |                 |
|                                                                                       |                                                                             |                                                    | Enter New Note:                                |                            |                                |                                     |                 |
|                                                                                       |                                                                             |                                                    |                                                |                            |                                |                                     |                 |
|                                                                                       |                                                                             |                                                    |                                                |                            |                                |                                     |                 |

Users must answer the two questions at the top of the form marked with red asterisks. As previously indicated, PDE-2071 may NOT be submitted until the PlanCon Part H (Part K, when refinancing) has been approved by PDE.

**Section 2 – Non-Reimbursable Amount:** Users should enter any adjustments to the scheduled payment for non-reimbursable expenses in "Section 2 – Non-Reimbursable Amount."

a. Administrative Expenses - As per lease or loan agreement.

b. Sale of Buildings and Land - See BEC 24 P.S. § 7-707.

c. Rental Income - See BEC 24 P.S. § 25-2574.

d. Insurance Income - See Section <u>349.31</u> School Building Standards.

e. Adjustments - Use the higher of Part H or K approval PLUS any bank credit from accrued interest and surplus funds less than \$10,000 from the closing (1st payment only).

f. Escrow Account - An account comprised of government obligations enough to pay the principal and interest of the refunded bonds or notes.

g. Federal Subsidy - Federal reimbursement of interest for Build America Bond (BAB), Qualified School Construction Bond (QSCB) and Qualified Zone Academy Bond (QZAB) financing. **Please Note**: For federal financing (QZAB, BABS, QSCB etc...) the scheduled payment amount that appears in the field will be the **net** amount (from the PDE approved schedule). Therefore, users should <u>**not**</u> enter their federal subsidy amount, those deductions have already been adjusted. Users should reference the updated payment schedule for the net period amount.

h. Other, specify – please explain, i.e. sinking fund credit, cash on hand, interest earnings, accrued interest, etc.

**Section 6 – Aid Ratio** – This field will pre-populate, with the higher of the Market Value Aid Ratio, Capital Account Reimbursement Fraction (CARF) or Density Factor (if applicable). Please note the Market Value Aid Ratio changes yearly and sometimes during the year. The CARF and the Density Factor will remain the same.

**Section 7- Reimbursable Amount:** This field will pre-populate with the amount the LEA will be reimbursed based on the information provided.

Users must enter information for both the contact person and the Trustee/Paying Agent.

**Uploading Payment Verification Documentation –** PDE no longer requires that LEAs obtain the signature of a Trustee/Paying Agent on the PDE- 2071. Instead, users should upload a pdf document into the CFRS system confirming that they made a bond payment to the financial institution. Examples of acceptable documents include: (1) a scanned copy of an email from the financial institution to the LEA confirming the payment (payment amount and date must be displayed) via ACH (Automated Clearing House), (2) a copy of the invoice from the financial institution and proof of payment from the LEA's monthly financial statement. If multiple payments are listed on the financial statement, please indicate which line(s) encompass the total payment. If the payment indicated is a combination payment, please provide a breakdown of all payments included in the combination payment. **Please note that the paper PDE-2071's are obsolete and is not an acceptable form of proof of payment.** The LEA may contact PDE's Division of School Facilities at <u>RA-EDSFReimbursement@pa.gov</u> for guidance on other

acceptable forms of documentation prior to submitting the PDE-2071. The LEA **will not** be able to submit the PDE-2071 without uploading the necessary documentation.

**Cash Transactions –** No reimbursement will be paid until PlanCon Part J, Project Accounting Based on Final Costs, is submitted and approved by the Department unless otherwise approved by the Division of School Facilities. Since there is no Trustee/Paying Agent with cash transactions, users should do the following for the required fields:

- Trustee or Paying Agent, Name Enter 'N/A'
- Phone Number, Enter '123-456-7890'
- Select Trustee or Paying Agent document to Upload upload a PDF document on school letterhead signed by the Superintendent or Business Manager, stating cash was paid and the amount paid.

**Saving the PDE-2071** - At any time the user may save the PDE-2071 submission by clicking on the "Save" button on the bottom of the form.

**Submitting a PDE- 2071 for Reimbursement:** Once the user inputs the data in Section 2, provides contact information, and uploads proof of LEA payment, they should click on the "Submit" button. This step will transfer the reimbursement request to PDE.

PDE staff will review the submitted PDE-2071 and either approve or return it. The returned PDE-2071 will show up when the user searches for existing PDE-2071s (see below "Searching for Existing PDE-2071s). In addition, an e-mail will be sent to the LEA contact alerting that the application has been returned.

The Uni-Pay is typically processed the 2<sup>nd</sup> Tuesday of each month. In order for LEA's to have their PDE-2071's processed with the latest Uni-Pay, PDE-2071's must be submitted by 12noon on the Friday before the Uni-Pay.

**Creating a New PDE-2071 for an AVTS/CTC:** Users should click the "Create New" button on the PDE-2071 Application Module landing page. The data entry form will appear. Once the user enters the PDE Lease #, the gray fields will automatically populate with the **earliest** outstanding payment for the PDE Lease # entered. However, unlike the form for a school district lease, it will include a button to permit the user to "Add Participating School Districts."

|                                                                 |                                                |                                                | Add/Edit             | PDE 2071                        |                                       |                                     |                     |
|-----------------------------------------------------------------|------------------------------------------------|------------------------------------------------|----------------------|---------------------------------|---------------------------------------|-------------------------------------|---------------------|
| LEA NAME: Carbon Ca                                             | reer & Technical II                            | nstitute                                       | AUN:                 | 121131507                       | COUM                                  | ITY: Carbon                         |                     |
| PDE Lease #:*                                                   |                                                |                                                | Year:                | Select 🔻                        | Scheduled Payment D                   | ate:                                |                     |
| Amount of Issue, Note or Loan: \$                               |                                                |                                                |                      |                                 |                                       |                                     |                     |
| Has this issue been refinanced or restructure                   | d since the last scl                           | heduled payment?                               | • Yes No             |                                 |                                       |                                     |                     |
| If so, confirm that PlanCon Part K was completed and subm<br>Is | itted to PDE and that y<br>this the final payn | ou have received the Pl<br>nent on this issue? | • OYes ONo           | etter; do not submit the PDE-20 | 071 until you receive the PlanCon Pa  | t K approval letter from PDE.       |                     |
| 1. TOTAL SCHEDULED PAYMENT (as per Part H                       | or K approved pay                              | (ment schedule) *                              | \$                   |                                 |                                       | 10.000                              |                     |
| 2. Non-reimbursable Amount                                      |                                                | ,                                              |                      |                                 |                                       |                                     |                     |
| a. Administrative Expenses                                      |                                                | \$                                             | 1000                 |                                 |                                       |                                     | 210 - 1 - 2         |
| b. Sale of Buildings and Land                                   |                                                | \$                                             |                      |                                 |                                       |                                     |                     |
| e Pontal Income                                                 |                                                | \$                                             |                      |                                 |                                       |                                     |                     |
| c. Kentar income                                                |                                                | •                                              |                      |                                 |                                       |                                     |                     |
| d. Insurance Income                                             |                                                | \$                                             |                      |                                 |                                       |                                     |                     |
| e. Adjustments (Use higher of Part H or k approv                | al plus bank credit)                           | \$                                             |                      |                                 |                                       |                                     |                     |
| f. Escrow Account                                               |                                                | \$                                             |                      |                                 |                                       |                                     |                     |
| g. Federal Subsidy (BAB, QSCB & QZAB)                           |                                                | \$                                             |                      |                                 |                                       |                                     |                     |
| h. Other, specify                                               |                                                | \$                                             | Explain Of           | her Amount here                 |                                       |                                     |                     |
| : Tables Drinkunski Amana                                       |                                                |                                                | e .                  | 0.00                            |                                       |                                     |                     |
| 1. Iotal Non-Kelmbursable Amount                                |                                                |                                                | Ψ                    | 0.00                            |                                       |                                     |                     |
| 3. Total Eligible Amount (Item 1 minus Item 2.i.)               |                                                |                                                | \$                   | 0.00                            |                                       |                                     |                     |
| 4. Reimbursable Percentage (Per Part H, J or K App              | roval Letter)                                  |                                                |                      |                                 |                                       |                                     |                     |
|                                                                 |                                                |                                                | Participating S      | chool Districts                 |                                       |                                     |                     |
|                                                                 |                                                |                                                | dd Dawtiain atia     |                                 |                                       |                                     |                     |
| The factoria frances and a stic land and a strict               |                                                | P                                              | ιαα Participatin     | g School District               |                                       |                                     | - Cabaal Puildian   |
| Standards. I certify that the information provided above        | re is true to the best of                      | my knowledge.                                  | many approved purpos | e, or have been granted an exce | eption by the Department of Education | on pursuant to section 549.28 of th | te scrioor building |
| Contact Person:•Selec                                           | t                                              |                                                | Middle Initial:      |                                 | Last Name:•                           | 1                                   | Select 🔻            |
| Email address:* eg. johr                                        | @live.com                                      |                                                | Phone Number:*       | eg. 123-456-7890                | Fax:                                  | eg. 123-456-7890                    |                     |
| Tructoo or Poving Agent Name:                                   |                                                |                                                |                      |                                 | Phone Number                          | Pa 123-456-7890                     |                     |
| nustee of Paying Agent, Name.                                   |                                                |                                                |                      |                                 | Phone Number.                         | eg. 123 400 7050                    |                     |
| Select Trustee                                                  | or Paying Agent d                              | ocument to Uploa                               | d: Browse.           | . No file selected.             |                                       |                                     |                     |
| loading                                                         |                                                |                                                |                      |                                 |                                       |                                     |                     |
|                                                                 |                                                |                                                |                      |                                 |                                       |                                     |                     |
|                                                                 |                                                |                                                |                      |                                 |                                       |                                     |                     |
|                                                                 |                                                |                                                | Enter Ne             | w Note:                         |                                       |                                     |                     |
|                                                                 |                                                |                                                |                      |                                 |                                       |                                     |                     |
|                                                                 |                                                |                                                |                      |                                 |                                       |                                     |                     |
|                                                                 |                                                | Save                                           | Submit               | View PDF Ca                     | ncel                                  |                                     |                     |

Once the user clicks the "Add Participating School District" button on the data entry form, the window below will appear.

| Participating School District Info                                                                                                    | 5          |
|----------------------------------------------------------------------------------------------------|------------|
| 8. School District AUN*                                                                                                    |            |
| 9. Market Value                                                                                                    | \$         |
| 10. Proportion of Market Value (District'S M.V. / TOTAL)*                                                                                                    |            |
| 11. Prorated Share of Total Payment (Total Scheduled Payment times Item 11)                                                                                                    | \$<br>0.00 |
| 12. Total Non-Reimbursable Amount (Item 2.i. times Item 11)                                                                                                    | \$<br>0.00 |
| 13. Net Share (Item 12 minus Item 13)                                                                                                    | \$<br>0.00 |
| 14. Eligible Reimbursable Amount (Item 14 times Reimbursable Percentage)                                                                                                    | \$<br>0.00 |
| 15. Applicable Aid Ratio (For an AVTS or a CTC, the greater of the minimum fraction (.5000) or<br>Market Value Aid Ratio. For a Special School or jointure, the greater of<br>CARF, Density or Market Value Aid Ratio.) |            |
| 16. Reimbursable Amount (Item 15 times Item 16)*                                                                                                    | \$<br>0.00 |
| Save Participating District Details Close                                                                                                    |            |

Users should then add the participating school district information. Users should enter the AUN for each participating school district in field 8. As they do so, the applicable districts will appear in a drop-down menu, as shown below.

| Participating School District Info                                                                                    |                            | ×          |
|----------------------------------------------------------------------------------------------------|----------------------------|------------|
| 8. School District AUN*                                                                                               | 123                        |            |
| 9. Market Value                                                                                                    | 123465303 (N<br>SD)        | Methacton  |
| 10. Proportion of Market Value (District'S M.V. / TOTAL)*                                                             | 123465702 (1<br>SD)        | North Penn |
| 11. Prorated Share of Total Payment (Total Scheduled Payment times Item 11)                                           | 123466103 (F<br>Valley SD) | Perkiomen  |
| 12 Total Non-Reimbursahle Amount (Item 2 i times Item 11)                                                             | 123467103 (\$<br>Area SD)  | Souderton  |
| 13. Net Share (Item 12 minus Item 13)                                                                                 | 123469303<br>(Wissahickon  | SD)        |
| 14. Eligible Reimbursable Amount (Item 14 times Reimbursable Percentage)                                              | \$                         | 0.00       |
| 15. Applicable Aid Ratio (For an AVTS or a CTC, the greater of the minimum fraction (.5000) or                        | •                          |            |
| Market Value Aid Ratio. For a Special School or jointure, the greater of<br>CARF, Density or Market Value Aid Ratio.) |                            |            |
| 16. Reimbursable Amount (Item 15 times Item 16)*                                                                      | \$                         | 0.00       |
| Save Participating District Details Close                                                                             |                            |            |
|                                                                                                    |                            |            |

Users should also enter the corresponding "Proportion of Market Value," in decimal form (up to six decimal places) for the participating school district in field 10. The highlighted fields above will self-populate. When the user has entered the participating school district data, they should save it by clicking on the "Save Participating District Details" button as shown below.

Once the user clicks the "Save Participating District Details" button, the system will return to the PDE-2071 data entry screen and the new information will appear under "Participating School Districts." Users should repeat this process until all the participating school districts have been added.

|                                | Participating School Districts    |         |             |
|--------------------------------|-----------------------------------|---------|-------------|
| Related LEA                    | Market Value Proportion           | Deleted | Action      |
| 119351303 (Carbondale Area SD) | 25.2500000                        | False   | Edit Delete |
|                                |                                   |         |             |
|                                | Add Participating School District |         |             |
|                                |                                   |         |             |

As with the school district PDE-2071, once users input the required information on the form they should click the 'Submit' button at the bottom of the PDE-2071.

**Searching for an Existing PDE-2071:** To find a specific PDE-2071, users should start at the PDE-2071 Application Module landing page. They may search by either Lease # or Unipay Date. Users need to enter one of those two pieces of data in the fields provided and then click the "Search" button. The list of scheduled payments will come up as shown in the screen shot below.

|             | Lease #:     | Search                  | PDE 2071 Clear Start New 2071 | Unij        | Day Date: 04/3 | 0/2019   |             |
|-------------|--------------|-------------------------|-------------------------------|-------------|----------------|----------|-------------|
| Fiscal Year | Lease Number | Total Scheduled Payment | Schedule Payment Date         | Amount      | Payment Date   | Status   | Action      |
| 2018-2019   | 152468       | \$71,270.00             | 03/01/2019                    | \$5,519.35  | 04/30/2019     | Approved | <u>View</u> |
| 2018-2019   | 154519       | \$156,381.25            | 03/01/2019                    | \$10,645.25 | 04/30/2019     | Approved | View        |
| 2018-2019   | 153519       | \$136,181.88            | 03/01/2019                    | \$9,287.39  | 04/30/2019     | Approved | <u>View</u> |
| 2018-2019   | 153240       | \$46,163.75             | 03/01/2019                    | \$4,347.09  | 04/30/2019     | Approved | View        |
|             |              |                         |                               |             |                |          |             |

#### ${\sf Total}\;{\sf Record}({\sf s}):4$

### **Search Page Definitions**

Fiscal Year - The Commonwealth fiscal year in which the payment is scheduled.

Lease Number – The lease number of the bond for which reimbursement can be requested.

**Total Scheduled Payment** – The applicable payment the LEA is making to the financing authority from the debt service schedule approved by PDE.

**Scheduled Payment Date** – The scheduled payment date according to the debt service schedule approved by PDE.

**Amount** – Eligible reimbursement amount from line 7 of the PDE-2071. This data will prepopulate once the payment information has been imported into the Financial Accounting Information (FAI) System.

**Payment Date –** The date the reimbursement was actually paid to the LEA. This data will prepopulate once the payment information has been imported into the FAI System.

**Status –** The state of the scheduled payment in the CFRS system. It can either be in started, submitted, returned or approved status.

Action – What the LEA can do to the scheduled payment, i.e. either view it or edit it.

## Appendix

LEA NAME: Enter the complete name of the school district, area vocational technical school (AVTS), or career and technical center (CTC).

PDE LEASE #: This number can be found on the PlanCon Part H, Part J, or Part K approval letter received from PDE. Some confusion may occur with this field when a bond issue, note or loan is being refinanced. DO NOT submit the application until the PDE Part K approval letter has been issued.

COUNTY: Enter the county name in which the school district, AVTS, CTC, or special school is located.

AUN: The nine digit number (Administrative Unit Number) assigned to LEAs by PDE for identification purposes.

AMOUNT OF ISSUE, NOTE OR LOAN: Record the total bond issue, note or loan amount.

SCHEDULED PAYMENT DATE: Record the scheduled payment date according to the payment schedule approved by PDE.

1. TOTAL SCHEDULED PAYMENT: The amount reported on this line MUST AGREE with the payment schedule approved by PDE for the applicable payment date.

2. NON-REIMBURSABLE AMOUNT:

a. Administrative Expenses - As per lease or loan agreement.

b. Sale of Buildings and Land - See BEC 24 P.S. § 7-707.

c. Rental Income - See BEC 24 P.S. § 25-2574.

d. Insurance Income - See Section <u>349.31</u> School Building Standards.

e. Adjustments - Use the higher of Part H or K approval PLUS any bank credit from accrued interest and surplus funds less than \$10,000 from the closing (1st payment only).

f. Escrow Account - An account comprised of government obligations sufficient to pay principal and interest of refunded bonds or notes.

g. Federal Subsidy - Federal reimbursement of interest for Build America Bond (BAB), Qualified School Construction Bond (QSCB) and Qualified Zone Academy Bond (QZAB) financing. **Please Note**: For federal financing (QZAB, BABS, QSCB etc...) the scheduled payment amount that appears in the field will be the **net** amount (from the PDE approved schedule). Therefore, users should <u>**not**</u> enter their federal subsidy amount, those deductions have already been adjusted. Users should reference the updated payment schedule for the net period amount.

h. Other, specify – Explain.

i. Total Non-Reimbursable Amount – Sum of Items a through h.

#### CFRS School Facilities Module Instructions Rev. 6/24/2020

3. TOTAL ELIGIBLE AMOUNT: Total scheduled payment (Item 1) minus total non-reimbursable amount (Item 2.h.).

4. REIMBURSABLE PERCENTAGE: This pre-populated field will be the percentage per the Part H, J, or K PDE Approval Letter. If completing an application on a refinanced bond issue, note or loan that has NOT received approval, DO NOT submit the PDE-2071 application.

5. ELIGIBLE REIMBURSEMENT AMOUNT: Total eligible amount (Item 3) times reimbursable percentage (Item 4).

6. APPLICABLE AID RATIO: Uses the HIGHER of the Market Value Aid Ratio, Capital Account Reimbursement Fraction (CARF) or Density (if applicable). The Market Value Aid Ratio changes yearly and SOMETIMES DURING THE YEAR; CARF and Density will remain the same.

7. REIMBURSABLE AMOUNT: Eligible reimbursement amount (Item 5) times applicable aid ratio (Item 6). This field will pre-populate with the amount the LEA will be reimbursed based on the information provided.

# FOR AREA VOCATIONAL TECHNICAL SCHOOL (AVTS), CAREER AND TECHNICAL CENTER (CTC) AND SPECIAL SCHOOL (SS) USE

If an exception has been granted by PDE, please use the approved proration method to complete the following.

8. SCHOOL DISTRICTS: The vocational technical school, career or technical center member school districts.

10. MARKET VALUE: The school district's market value, as certified June 30 of the preceding school year.

11. PROPORTION OF MARKET VALUE: This percentage is calculated by dividing the school district market value by the total market value of all member school districts. The calculated percentage should be carried four (6) decimal places and must total 100%. If the percentages for the member school districts, when totaled, exceed 100%, adjust the percentage of the school district with the largest aid ratio; if less than 100%, adjust the percentage of the school district with the smallest aid ratio.

12. PRORATED SHARE OF THE TOTAL PAYMENT: Total scheduled payment times proportion of market value (Item 11).

13. TOTAL NON-REIMBURSABLE AMOUNT: Total non-reimbursable amount (Item 2. h.) times proportion of market value (Item 11).

CFRS School Facilities Module Instructions Rev. 6/24/2020

14. NET SHARE: Prorated share of total payment (Item 12) minus total non-reimbursable amount (Item 13).

15. ELIGIBLE REIMBURSABLE AMOUNT: Net share (Item 14) times reimbursable percentage (Item 4).

16. APPLICABLE AID RATIO: For an AVTS or a CTC, the greater of the minimum fraction (.5000) or Market Value Aid Ratio. For a special school or jointure, the greater of the CARF, Density (if applicable) or Market Value Aid Ratio.

17. REIMBURSABLE AMOUNT: Eligible reimbursable amount (Item 15) times applicable aid ratio (Item 16).